# Barevný skener EPSON PERFECTION Z400 PHOTO 4043856-00 Instalace

# 1 Vybalení

1. Ujistěte se, že balení obsahuje následující nepoškozené položky: Pokud některé součásti chybí nebo jsou poškozené, obraťte se ihned na prodejce produktů EPSON.

# apáiecí adapté disk CD se softwarem skeneru kabel USE držák filmu

Obsah balení není ve všech oblastech stejný

# **2** Instalace softwaru

## Software je třeba nainstalovat PŘED připojením skeneru k počítači.

### Poznámka pro systém Mac OS X:

- Tento software nepodporuje systém souborů UNIX File System (UFS) pro Mac OS X. Instalujte software na disk nebo na jeho část, která nepoužívá systém UFS.
- **D** Tento skener nepodporuje prostředí Classic systému Max OS X.

Pokud používáte systém Windows XP, Windows 2000 nebo Mac OS X, musíte se při instalaci softwaru přihlásit jako správce.

- 1. Vložte disk CD-ROM se softwarem skeneru do jednotky CD-ROM nebo DVD. Instalační program se spustí automaticky.
- Pokud se nespustí, postupujte takto
- Systém Windows XP: Klepněte na tlačítko Start, klepněte na položku My Computer (Tento

počítač) a poklepejte na ikonu EPSON. Systém Windows Me, 98 a 2000: Poklepejte na ikonu My Computer (Tento počítač) a poté poklepejte na ikonu EPSON.

- Systém Macintosh: Poklepejte na ikonu disku SEPSON CD-ROM
- Pokud se zobrazí okno pro volbu země, zvolte zemi, v níž se nacházíte
- 2. Pokud používáte systém Mac OS 8.6 až 9.x, poklepejte na ikonu EPSON ve složce EPSON. Pokud používáte systém Mac OS X, poklepejte postupně na složku Mac OS X ve složce EPSON a na ikonu EPSON. Jestliže se zobrazí dialogové okno pro ověření, zadejte jméno správce a heslo a klepněte na tlačítko OK.

# **3** Nastavení skeneru

1. Odstraňte žlutou nálepku na zadní straně skeneru

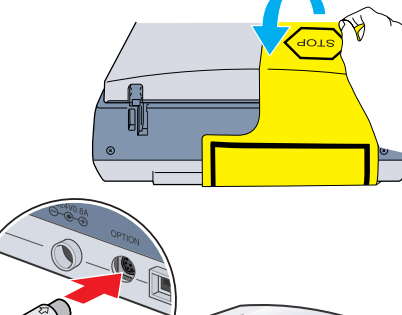

- 2. Připojte konektor integrované jednotky TPU ke konektoru doplňku skeneru.
- 3. Posuňte přepravní zámek co nejvíce doprava.

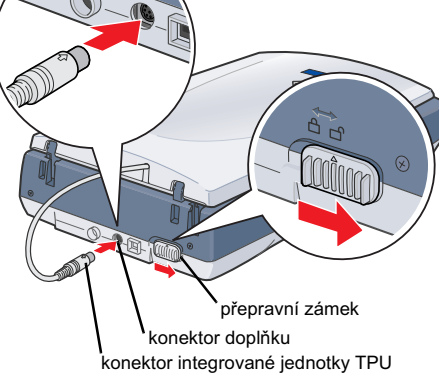

- 4. Připojte napájecí šňůru a adaptér podle obrázku.
- 5. Zapojte napájecí adaptér do napájecího vstupu na zadní straně tiskárny.

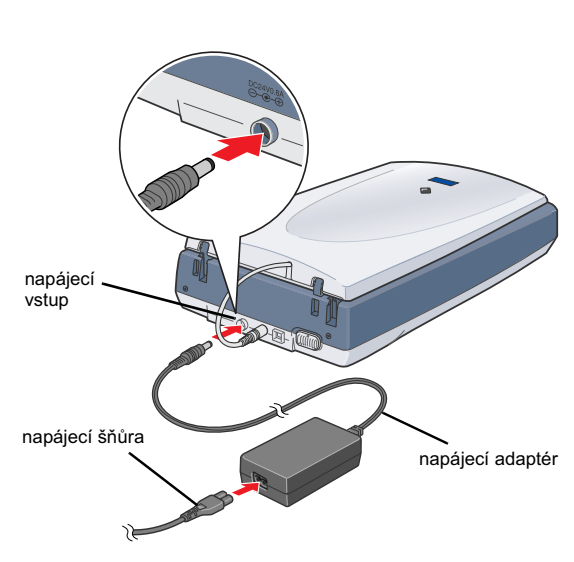

3. V okně pro volbu jazyka vyberte svůj jazyk.

vvzváni

Důležité:

Ponechejte žlutou nálepku na svém místě, dokud nebudete

vyzváni k jejímu odstranění.

- 4. Před instalací softwaru tiskárny vypněte všechny antivirové programy.
- 5. Přečtěte si licenční smlouvu a klepněte na tlačítko Agree (Souhlasím).

2. Odstraňte ze skeneru všechny balicí pásky. Žlutou nálepku však odstraňte, až k tomu budete

6. Po zobrazení okna Software Installation (Instalace softwaru) klepněte na položku Install (Instalovat). Při instalaci jednotlivých programů postupujte podle pokynů na obrazovce.

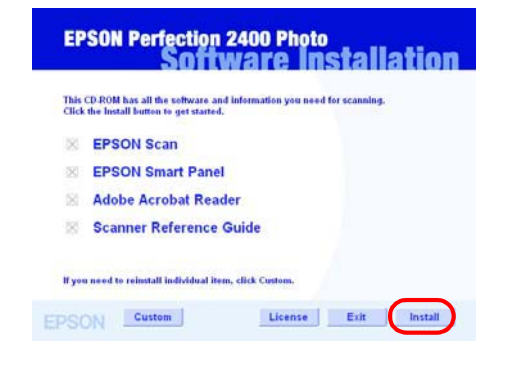

- 7. Po instalování veškerého softwaru ukončete instalaci klepnutím na tlačítko Exit (Konec).
- 6. Zapojte druhý konec napájecí šňůry do elektrické zásuvky.
  - Stupní ani výstupní napětí napájecího adaptéru nelze změnit. Pokud je na štítku napájecího adaptéru uvedeno nesprávné napětí, obraťte se na prodejce. Nezapojujte napájecí šňůru.
  - D Při každém odpojení skeneru počkejte alespoň 10 sekund před jeho opětovným zapojením. Příliš rychlé zapojování a odpojování může skener poškodit.

tlačítko napájení. Zapíná se připojením napájecího adaptéru a zapojením

## Tento skener r

napájecí šňůry.

Skener se zapne a začne se zahřívat. Tlačítko 🔗 Start bude blikat zeleně, dokud skener nedokončí zahřívání; poté přestane blikat a bude svíti zeleně. To znamená, že skener je připraven k použití.

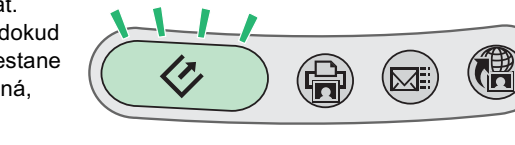

### Poznámka Pokud během 15 minut skener neobdrží z počítače žádný příkaz, zářivka zhasne.

7. Čtvercový konec kabelu USB připojte k portu USB na zadní straně skeneru. Poté připojte druhý konec kabelu USB ke kterémukoli portu USB na počítači.

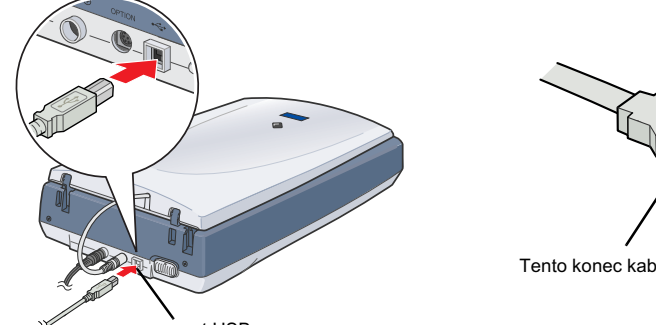

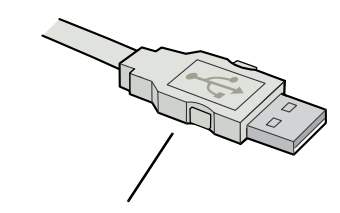

Tento konec kabelu USB připojte k počítači.

port USB

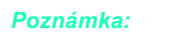

- Nepřipojuje skener prostřednictvím rozbočovače
- Devidence skener vypnout, odpojte napájecí šňůru ze zásuvky.

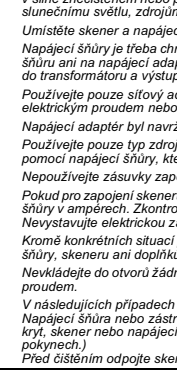

## Česky

**EPSON** 

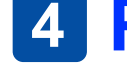

Pokud používáte operační systém Mac OS X, zkuste první obraz naskenovat se stejným uživatelským účtem, ke kterému jste se přihlásili při instalaci softwaru pro skener.

Následující pokyny popisují skenování pomocí tlačítka & Start a aplikace EPSON Smart Panel:

1. Otevřete integrovanou jednotku TPU a vložte dokument lícem dolů na desku pro dokumenty. Zavřete integrovanou iednotku TPU.

2. Stiskněte tlačítko 🛠 Start na skeneru. Jakmile se software EPSON Smart Panel spustí, klepněte na ikonu 🔍 Scan and Save (Skenovat a uložit).

Tlačítko St

Upozornění je nutné respektovat, aby nedošlo k poškození zařízení.

Poznámky obsahují důležité informace a užitečné tipy pro práci se skenerem.

# 4 První naskenovaný obraz

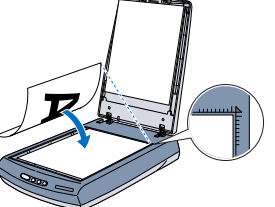

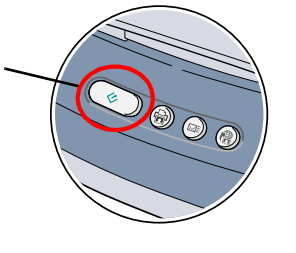

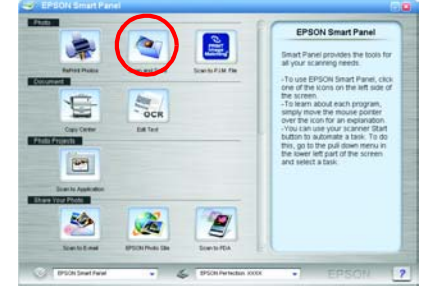

### Poznámka:

V systému Windows XP se může při prvním stisku tlačítka 🔗 Start zobrazit zpráva. Pokud se tak stane, zvolte možnost Smart Panel for Scanner (Panel sl Always use this program for this action (Pro tuto akci vždy použít tento program) a poté

Na obrazovce se zobrazí indikátor průběhu a dokument se automaticky naskenuje.

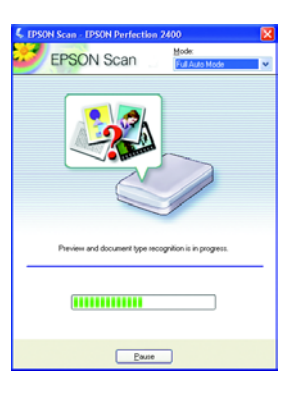

3. Otevře se dialogové okno View Images (Zobrazit obrazy). Pokud chcete naskenovat další dokument, vložte jej na desku pro dokumenty, zavřete integrovanou jednotku TPU a klepněte na tlačítko 🥪 Scan More (Další skenování). V ostatních případech pokračujte klepnutím na tlačítko **Next** (Další).

|                                                                                       | View Images<br>Pallow the steps below to see what<br>yes can do in the View images                                                                                                    | –––– Nyní se zobrazí pokyny<br>k použití aplikace Smart         |
|---------------------------------------------------------------------------------------|----------------------------------------------------------------------------------------------------|-----------------------------------------------------------------|
|                                                                                       | The belt Each image is a caption of in<br>a fluorihood true, double cick is a<br>mage to diaptay it in a full-access<br>Variant.<br>2. You can reason the amage(1) by<br>clicking the mages mean failure we do<br>the structured<br>cick in the face to case to me images,<br>cick in the face to case to me images,<br>basis in the scattering time. | Panel.                                                          |
| Klepnutím na tlačítko ≤ Scan<br>More (Další skenování)<br>naskenujete další dokument. | Next                                                                                                    | Po dokončení<br>skenování klepněte na<br>tlačítko Next (Další). |
| Poznámka                                                                              |                                                                                                    |                                                                 |

Vápovědu zobrazíte klepnutím na otazník v pravém dolním rohu obrazovky.

4. Jakmile se zobrazí následující dialogové okno, klepněte na tlačítko E (Procházet) a zadejte složku, do které chcete obrazy uložit. V seznamu File Format (Formát souboru) výberte formát souboru. Uložte obrazy klepnutím na tlačítko Save (Uložit).

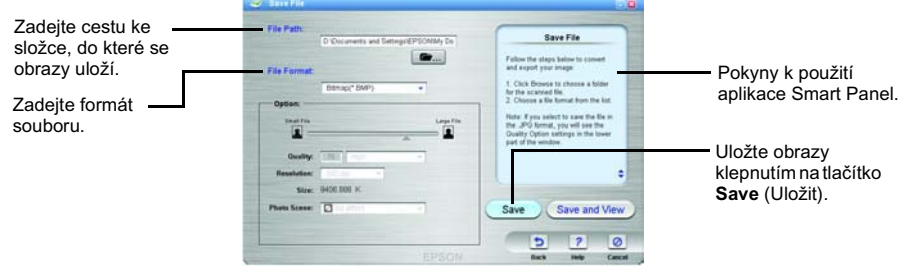

Obrazové soubory se uloží do určené složky. Nyní lze obrazy prohlížet, upravovat anebo tisknout pomocí příslušné aplikace.

Po stisknutí tlačítka 🖉 Start se standardně spustí aplikace EPSON Smart Panel. Aplikace EPSON Smart Panel umožňuje skenovat data a odesílat je přímo do určité aplikace. Více informací najdete v Referenční příručce na disku CD se softwarem a v nápovědě k aplikaci EPSON Smart Panel.

## Použití tlačítek skeneru

Tlačítka skeneru využívají aplikaci EPSON Smart Panel a představují klávesové zkratky pro běžné funkce skenování. Můžete je použít k automatickému naskenování a tisku fotografií nebo k naskenování a uložení fotografií na sdílený server společnosti EPSON k ukládání fotografií v sítí WWW Více informací naidete v Referenční příručce na disku CD se softwarem a v elektronické nápovědě k aplikaci EPSON Smart Panel.

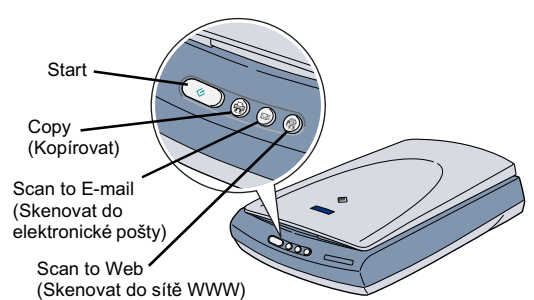

Poznámka pro uživatele systému

Mac OS X: Aplikace Smart Panel musí být instalována v prostředí OS X, nikoli v režimu Classic. Jinak se po stisknutí tlačítka skeneru může spustit režim Člassic

## Zobrazení Referenční příručky

Další informace o skeneru naleznete v Referenční příručce. Referenční příručka obsahuje podrobné informace o skenování, údržbě tiskárny, řešení potíží a bezpečnost

Po instalaci softwaru z disku CD se softwarem se do počítače instaluje i referenční příručka.

Chcete-li referenční příručku zobrazit, poklepejte na ploše na ikonu P2400P Reference Guide.

V systému Windows lze referenční příručku otevřít i pomocí nabídky Start. Klepněte na tlačítko Start, přejděte na položku All Programs (Všechny programy) v systému Windows XP nebo Programs (Programy) v systému Windows Me, 98, 95, 2000 nebo NT 4.0, přejděte na položku EPSON a vyberte příkaz P2400P Reference Guide.

| Control Control Image: Image: Image                                                   | Contraction and the second second second | ONTREELING                                                                                                    |                                                                      |                                              | 2 000 100                   |  |  |
|----------------------------------------------------------------------------------------------------|------------------------------------------|----------------------------------------------------------------------------------------------------|----------------------------------------------------------------------|----------------------------------------------|-----------------------------|--|--|
| Spanne     Welcome to the EPSON Reference Guide       Spanne States Spanne States Spanne Spanne S                                                                                       | nce Guide                                | рното                                                                                                    | 88                                                                   | E Seet                                       | a lawy                      |  |  |
| The store was provided by the second part of the DESCEND base and the Second part of the DESCEND base and the Second part of the DESCEND base and the Second part of the DESCEND base and the Second part of the DESCEND base and the Second part of the DESCEND base and the Second part of the DESCEND base and the DESCEND base and the DESCEND base a                     | ng fliwins                               | Welcome to                                                                                                    | the EPSON I                                                          | Reference                                    | Guide                       |  |  |
| Pilot by bord                                                                                                    |                                          | The coffeener Eathering<br>Photo proper Ty clobe<br>on the following toport                                                                                | Chaile is your on occors gas<br>ig the lastic on the left justs of t | in to pose APSOID 2<br>file corres, printing | edenaa 2011.<br>Fradenation |  |  |
| characterization     Explain the term much characterization to concerning the ordinary and the ordinary and the ordinary an                                                         |                                          | Seanning Barles                                                                                                    | Seauthing Barles                                                     |                                              |                             |  |  |
| Here T Here T Here T Here T Here T Here are to express structure to express structure. The second structures are Here are to express the second structure to the second Here the second structure to the second structure to the second struc                                                      | unici<br>inuciting                       | Explana the basic steps<br>using EPOCH Data.                                                                                                    | of coming local flat section                                         | fert to have been to                         |                             |  |  |
| Inger on any entropy extracts for some sample. But cannot advantate any<br>sign of a SU(2) of the order bit for the function for the con-<br>Common SU(2) of the SU(2) of the SU(2) of the SU(2) of the SU(2)<br>Using EFS0(5) Source Fault<br>Testing informations as SU(2) filter of and function.<br>Mathematical<br>Common sources of dimension.<br>Testing informations and successing and successing successing and success as a specific dimension. The sources of the SU(2) of the SU(2) |                                          | How To                                                                                                    |                                                                      |                                              |                             |  |  |
| Common Operations<br>Free branches for maning spectra for a samp<br>Code (2016): Source Fund<br>Free for provide and for and france<br>Materianeau<br>Common sector and another<br>Transformations                                                                                                    |                                          | Saqia mpilo mpiar<br>anglo-ita (BCCH)                                                                                                    | Nucleon for common stands<br>has and the Dart button fact            | ge 3 die over als<br>been                    | mation in                   |  |  |
| Productions of Province operators for examp<br>Events (FARS) More Proof<br>Province information as 120005 Name Franchisenes<br>Mathematic<br>Context communication distribution.<br>Terest-Antonimation<br>Common scalability and scalament largest administra, Types galaxees for not                                                                                                    |                                          | Common Operatio                                                                                                    |                                                                      |                                              |                             |  |  |
| E Ving ETANS Search Panel<br>Browler gelansame in 1970 Miner Tant Hannis<br>Materianan<br>Context constants of dimension<br>Translationhomology<br>Constants and and and a statistical segurit administra Tyrus physical bears and                                                                                                    |                                          | Presides automations for                                                                                                    | control operations for stars                                         |                                              |                             |  |  |
| Frenche aufornation as 201000 finant Flant Resource<br>Mediceraname<br>Contrast Resources in Administration<br><b>Transformation</b>                                                                                                    |                                          | Using EPSON Sam                                                                                                    | art Panel                                                            |                                              |                             |  |  |
| Malatanaane<br>Comen namenan safatsatin<br><b>Terebehonden</b><br>Comen watatsiong and cations region administra Byon polynes fare an                                                                                                    |                                          | Develop advectors on                                                                                                    | 321001 Deat Fast Name                                                | é.                                           |                             |  |  |
| Contras maximum radionation.<br>Trenkfordnording<br>Come y building-ring and contrasts tapper advection. If your software fore not                                                                                                    |                                          | Maintenance                                                                                                    |                                                                      |                                              |                             |  |  |
| Treakforcheoring<br>Comp traditioning and estimate appart allocation. If you advance from and                                                                                                    |                                          | Cutani kanimani k                                                                                                    | donation.                                                            |                                              |                             |  |  |
| Come to addressed and continues apport advection. If your otherword over not                                                                                                    |                                          | Treshinkeeiing                                                                                                    |                                                                      |                                              |                             |  |  |
| classic holicelit is compared with an even but officer and the second                                                                                                    |                                          | Come to addictioning and continues approximation. If your otherwork over our<br>species properly or caused angest are not what you report, see the section |                                                                      |                                              |                             |  |  |

## Uložení držáku filmu

Pokud držák filmu nepoužíváte, můžete jej uložit v integrované jednotce TPU.

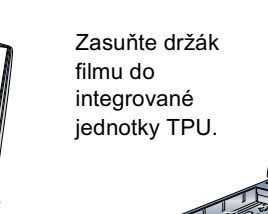

Vraťte podložku pro dokumenty zpět.

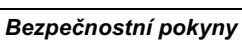

Přečtěte si důkladně tyto pokyny a uložte je pro případ pozdější potřeby. Dodržujte veškerá upozornění a pokyny vyznačené na skeneru

- **Upozornění:** Dbejte na to, aby napájecí kabel, který používáte, vyhovovaly místním bezpečnostním normám.
- Umístěte skener do takové blízkosti počítače, aby k němu bez problémů dosáhl kabel rozhraní. Skener a napájecí adaptér neumísťujte ani neskladujte mimo budovy, · silně znečištěném nebo prašném prostředí, v blízkosti vody, tepelných zdrojů ani na místech vystaveným otřesům, vibracím, vysokým teplotám nebo vlhkosti, přím lunečnímu světlu, zdrojům silného světla nebo rychlým změnám teploty či vlhkosti. Nepoužívejte skener, pokud máte vlhké ruce. Umístěte skener a napájecí adaptér v blízkosti elektrické zásuvky, aby bylo možné napájecí šňůru snadno odpojit.
- Napájeci šňůry je třeba chránit proti odření, proříznutí, zkroucení a zauzlení a jiným způsobům poškození. Nepokládejle na napájeci šňůru žádné předměty. Na napájeci šňůru ani na napájeci adaptér se nesmí šlapat, ani se přes ně nesmí přejíždět. Obzvláště dbejte na to, aby napájeci šňůru nabyly na svých koncích a v místech vstupu to transformátoru a výstupu z transformátoru zkrouceny. Používejte pouze síťový adaptér A171B/E, který je dodáván společně se skenerem. Následkem použítí jakéhokoli jiného adaptéru by mohlo dojit k požáru, úrazu napájeci adaptér byl navžen k použití se skenerem, se kterým je dodáván. Pokud není uvedeno jinak, nepoužívejte jej s jinými elektronickými zařízením
- Používejte pouze typ zdroje elektrické energie uvedený na štítku napájecího adaptéru. Energii je nutné odebírat vždy přímo ze standardní domácí elektrické zásuvky pomocí napájecí šňůry, která splňuje příslušné místní bezpečnostní normy. lepoužívejte zásuvky zapojené v okruhu, ve kterém jsou zapojeny kopírky nebo větrací systémy, které se pravidelně zapínají a vypínají.
- vro zapojení skeneru používáte prodlužovací šňůru, ujistěte se, že celková kapacita proudu pro všechna zařízení zapojená pomocí této šňůry nepřekračuje kapaciti ampěrech. Zkontrolujte také, zda celková kapacita proudu pro všechna zařízení zapojená do této elektrické zásuvky nepřekračuje kapacitu zásuvky v ampěrech vstavuite elektrickou zásuvku vícenásobné zátěž Kromě konkrétních situací popsaných v příručce ke skeneru se za žádných okolností sami nepokoušejte o demontáž, úpravy nebo opravy napájecího adaptéru, napájecí Nevkládejte do otvorů žádné předměty, protože by se mohly dotknout místa s nebezpečným nanětím nebo způsobit zkrat. Dávejte pozor na nebezpečí úrazu elektrickým
- / následujících případech odpoite skener a napájecí adaptér a svěřte opravu kvalifikovanému servisnímu technikov ci šňura nebo zástrčka je poškozena; do skeneru nebo napájecího adaptéru pronikla kapalina; skener nebo napájecí adaptér upadl nebo byl poškozen jeho rener nebo napájecí adaptér nefunguje normálně nebo vykazuje výraznou změnu funkčnosti. (Nenastavujte ovládací prvky, které nejsou popsány v provozníc pokynecn.) Před číštěním odpojte skener a napájecí adaptér. K čištění používejte pouze vlhký hadřík. Nepoužívejte tekuté čističe a čističe ve spreji.

Pokud skener nebudete delší dobu používat, odpojte napájecí adaptér od elektrické zásuvky Uživatelé ve Velké Británii: Násladuiící bezpečnostní informace se týkají síťového adaptéru.

**Varování:** Ověřte si na štítku, zda napětí zařízení odpovídá

Důležité: Barva vodičů elektrické šňůry připojené k tomuto zařízení je následující: modrá – nulový vodič, hnédá – napěťový vodič.

- Zapojení zástrčky: Vzhledem k tornu, že barvy vodičů elektrické šňůry nemusí odpovídat barevnému označení vývodů v zástrčce, věnujte prosím pozomost následujícím informacím Modrý vodič musí být připojen ke svorce zástrčky označené písmenem N.
- Hnědý vodič musí být připojen ke svorce zástrčky označené písmenem L Pokud dojde k poškození zástrčky, vyměňte celou šňůru nebo se poraďte s kvalifikovaným elektrikářem.
- Všechna práva vyhrazena. Bez předchozího pisemného povolení společnosti SEIKO EPSON CORPORATION je zakázáno reprodukovat libovolnou část télo publikace, ukládat ji ve vyhledávacím systému nebo přenášet v jakékoli formě nebo jakýmikoli prostředky, a to elektronicky, mechanicky, kopirováním, nahráváním nebo jiným způsobem. Informace obsažené v tomto dokumentu jsou určeny vyhradně pro tento skener EPSON nezodpovída za důsledky použit léchto informací při práci s jinými skenery. Společnost EPSON CORPORTATION ani její docěná společnost inejsou vůči kupujícímu odpovédny ze tento vyrobek tento vyrobek nebo neoprávněhé tipravy, parkat v produktu nebo sví práci s jinými skenery. Společnost EPSON CORPORTATION ani její docěná společnost EPSON corecedného povačit hebo to neoprávněhé tipravy, práci v produktu nebo sví produktu nebo sví produktu nebo neoprávněhé tipravy, pravy nebo změný nebo změný nebo změný nebo změný nebo změný nebo změný nebo změný nebo změný nebo změný nebo změný nebo změný nebo změný nebo změný nebo změný nebo změný nebo změní pování nebo vizití hebo změného povážit nebo změní produktu nebo sví produktu nebo sví pravi tohoto produktu nebo sví produktu nebo sví práci s jinými steněný nebo změný nebo změný nebo změný nebo změný nebo změný nebo změný nebo změný nebo změný nebo změný nebo změného pováži nebo změný nebo změný nebo změní ka produktu nebo svý nebo změný nebo změný nebo změný nebo změný nebo změný nebo změný nebo změný nebo změný nebo změný nebo změný nebo změný nebo změný nebo změný nebo změný nebo změný nebo změný nebo změný nebo změný nebo změný nebo změný nebo změný nebo změný nebo změný nebo změní nebo změní nebo změní nebo změní nebo změní ne

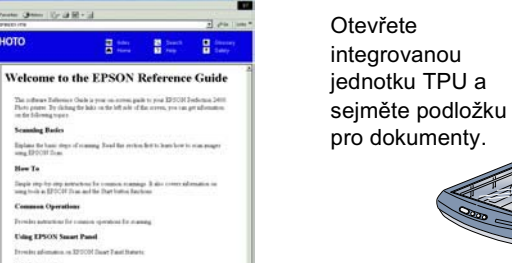